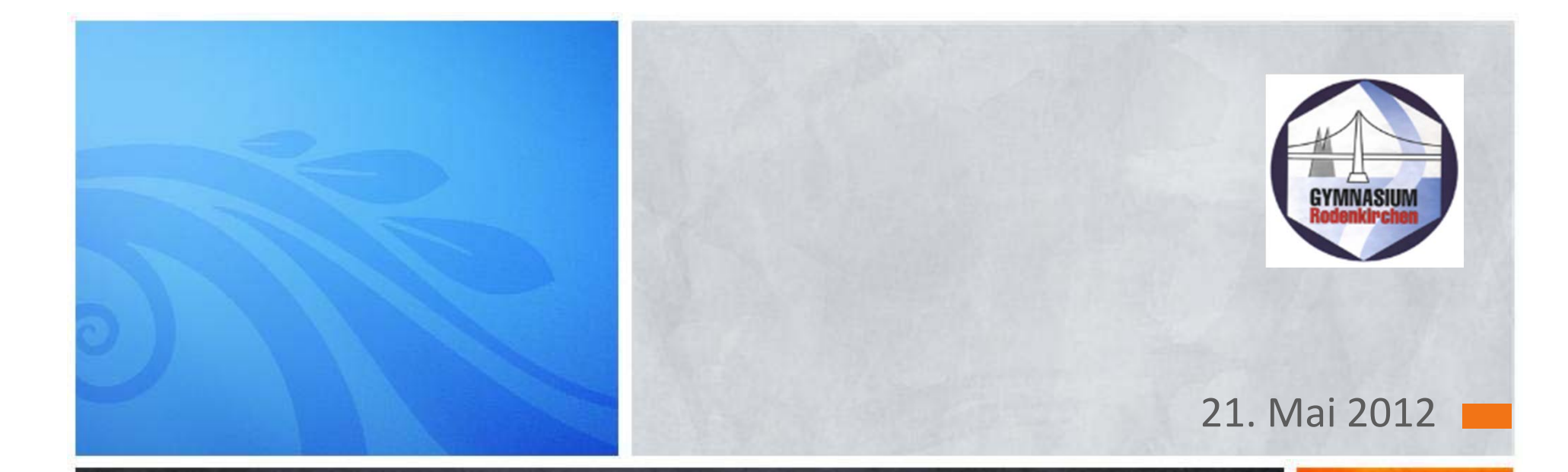

# Pilot-Projekttag Internetrecherche & Präsentation

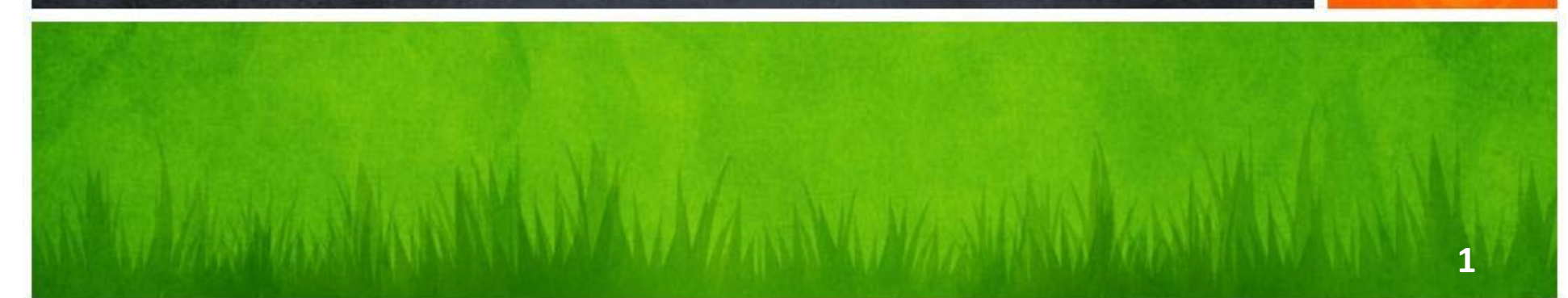

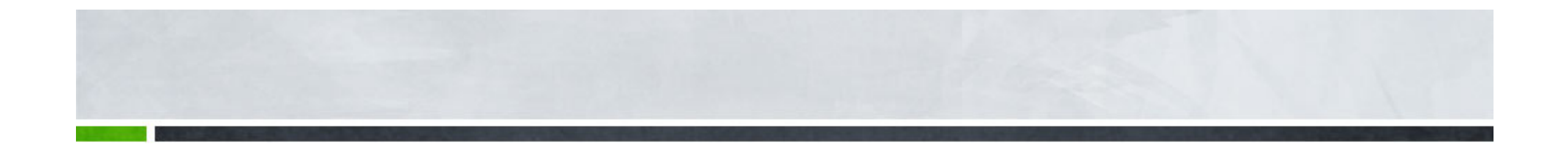

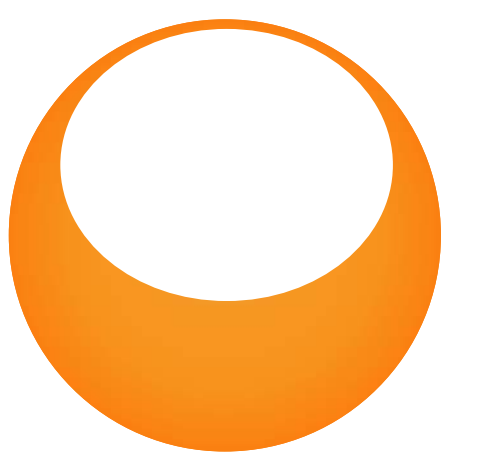

### WILLKOMMEN!!!

Wir freuen uns auf einen spannenden Tag mit euch...

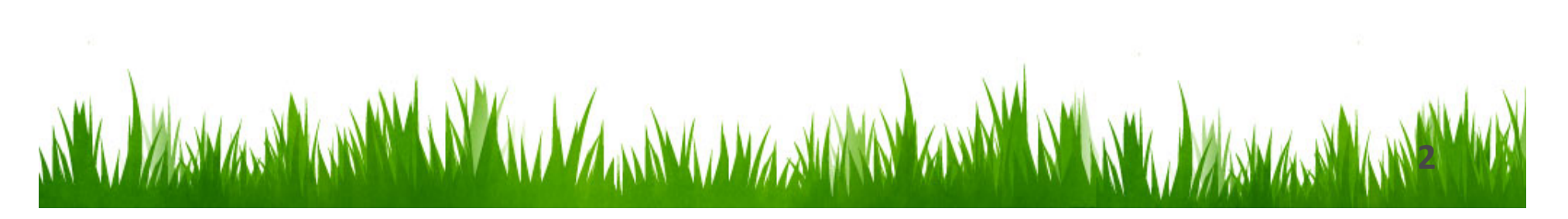

# Vorstellung

Am heutigen Tag begleiten euch:

- Frau Geldmacher
- Herr Braun
- Herr Arnold

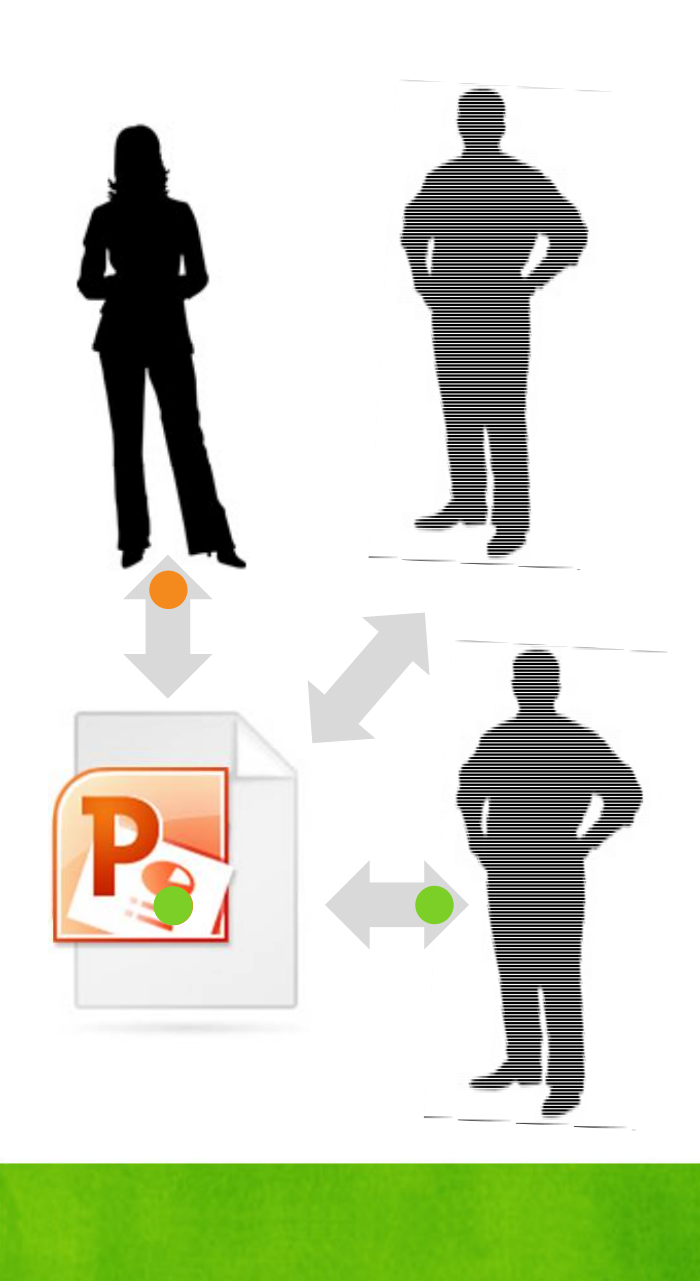

### Agenda

| Zeit            | Projektverlauf                                                                                                  | Sozialform                 | Medien / Material           | Lehrer                                          | Raum                       |
|-----------------|----------------------------------------------------------------------------------------------------|----------------------------|-----------------------------|-------------------------------------------------|----------------------------|
| 8:00-<br>9:35   | Treffen in der Aula, Begrüßung                                                                                  | Plenum                     | Namensschilder              | Gelc                                            | Mensa                      |
|                 | Vorstellen der Personen                                                                                         | Plenum                     |                             | Braun, Arnold                                   | Mensa                      |
|                 | Ziele und Ablauf des Tages klären, Projektmappe<br>verteilen                                                    | Plenum                     | Beamer,<br>Projektmappen    | Gelc                                            | Mensa                      |
|                 | Fragen klären                                                                                                   | Plenum                     |                             | Gelc, Braun,<br>Arnold                          | Mensa                      |
|                 | Einführung in die Handhabung des Computers                                                                      | Kurzer Vortrag             | Laptops, Beamer, PPP        | Arnold                                          | Mensa                      |
|                 | Interaktive Übungen zur Vorbereitung der<br>Recherchearbeit und PPP                                             | Einzel- /<br>Partnerarbeit | Laptops, Beamer, PPP        | Arnold                                          | Mensa                      |
|                 | PAUSE                                                                                                    |                            |                             |                                                 |                            |
| 9:55-<br>11:25  | Die SchülerInnen wählen ein Tier für ihren Vortrag aus.                                                         | Partnerarbeit              | Laptops,<br>Projektmappe    |                                                 | Mensa                      |
|                 | Die SchülerInnen recherchieren in Partnerarbeit zu einem<br>Tier ihrer Wahl (Hilfestellungen durch Lehrer)      | Partnerarbeit              | Laptops,<br>Projektmappe    | Gelc, Braun,<br>Arnold                          | Mensa                      |
|                 | Die SchülerInnen erstellen einen Powerpoint- Vortrag (5<br>Minuten ?) (Hilfestellung durch Lehrer)              | Partnerarbeit              | Laptops,<br>Projektmappe    | Gelc, Braun,<br>Arnold                          | Mensa                      |
|                 | PAUSE                                                                                                    |                            |                             |                                                 |                            |
| 11:45-<br>13:00 | Die SchülerInnen (5 Gruppen à 2 Ss) halten ihre Vorträge<br>und erhalten anhand eines Fragebogens ein Feedback. | Vortrag + Auswertung       | Laptops, Feedback-<br>Bögen | Gelc, Braun,<br>Arnold<br>verteilt auf<br>Räume | Raum 1<br>Raum 2<br>Raum 3 |
| 13:00-<br>13:20 | Auswertung des Projekttages<br>Verteilen der Zertifikate                                                        | Plenum                     | Fragebögen,<br>Zertifikate  | Gelc, Braun,<br>Arnold                          | Klassenraum A 018          |
| 13:20           | Verteilen der Zertifikate                                                                                       |                            | Zertifikate                 | Arnold                                          | And Scenario A 018         |

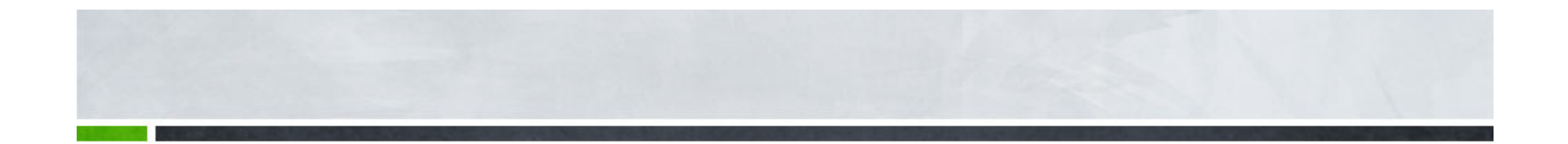

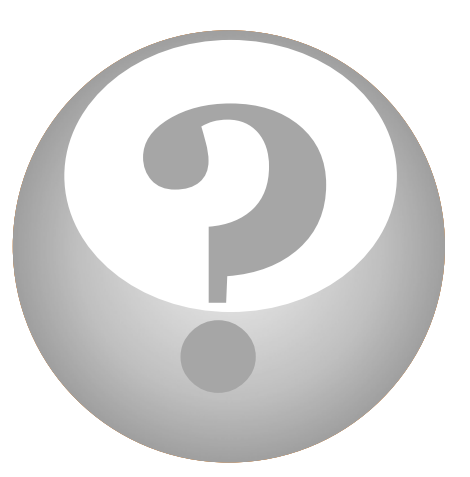

### Habt ihr Fragen?

Eure aktive Mitarbeit ist heute besonders gewünscht!

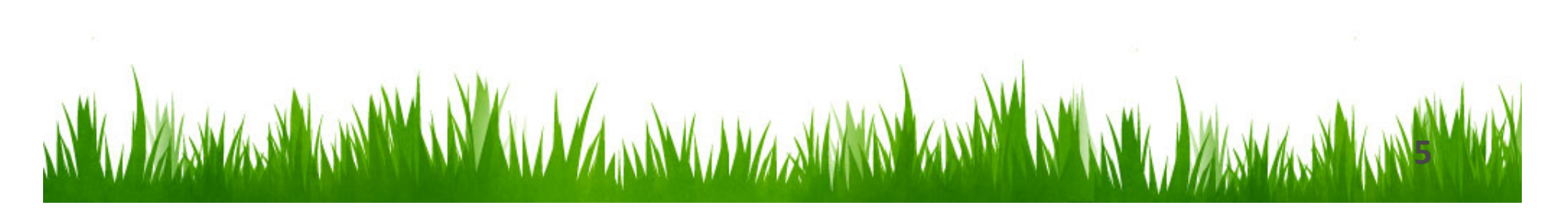

# Womit arbeiten wir heute?

#### » Laptops mit Touchpad

Dabei handelt es sich um eine berührungsempfindliche Fläche. Fährt man nun mit dem Finger über das Touchpad wird dieser Impuls in Bewegungsinformationen umgewandelt, wodurch der Mauszeiger über den Bildschirm gelenkt wird.

#### » Betriebssystem Windows 7

Jeder Rechner benötigt ein Betriebssystem, damit der Computer die Eingaben des Benutzers verarbeiten und Programme ausführen kann.

#### » Internet Explorer

Ein Webbrowser (engl. to browse ,schmökern, umsehen', auch ,abgrasen') zur Darstellung von Webseiten im World Wide Web

#### » Powerpoint 2010

Ein Präsentationsprogramm ist ein Computerprogramm, das die Erarbeitung und Präsentation eines Vortrages oder Referates unterstützt.

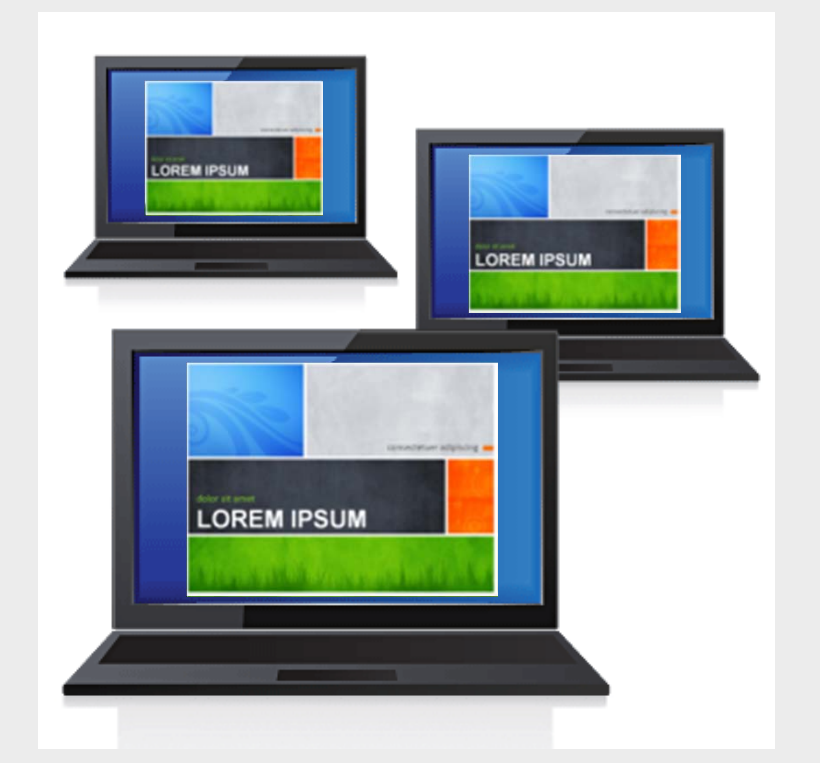

### **Unser Projektthema**

### Der Kölner Zoo und seine Tiere als Thema für den heutigen Tag

Wir starten und geben im Browser <u>www.koelnerzoo.de</u> ein

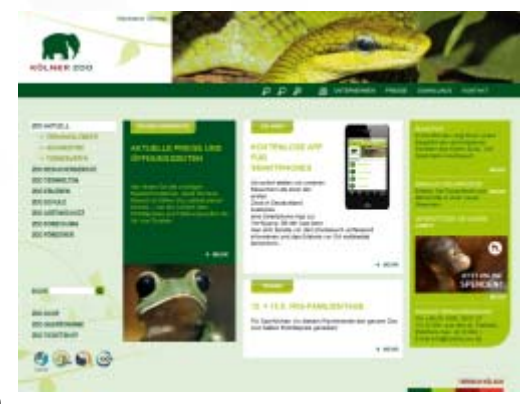

Frage1: Wann wurde der Kölner Zoo gegründet?

Frage2: Wann wurde der neue Elefantenpark eröffnet?

Frage3: Wieviele Tierarten listet der Kölner Zoo getrennt auf?

### Wie wir heute vorgehen

- Jede Gruppe hat ein Tier gewählt, welches es den Mitschülern später in einem Vortrag präsentiert
- Der Vortrag soll fünf Minuten dauern und mithilfe von PowerPoint erfolgen
- Jede Gruppe sammelt Informationen zu "ihrem" Tier, die über <u>www.koelnerzoo.de</u> hinausgehen
- Hierzu gehören Texte aber auch Bilder und andere Materialien, die euren Vortrag spannend machen
- Wenn ihr euren Vortrag erstellt, fragt euch: "Was interessiert mich, wie interessiere ich meine Zuhörer?"

-> Zum Schluß dürft ihr dann eure Präsentation vortragen!

### Wichtige Themenblöcke

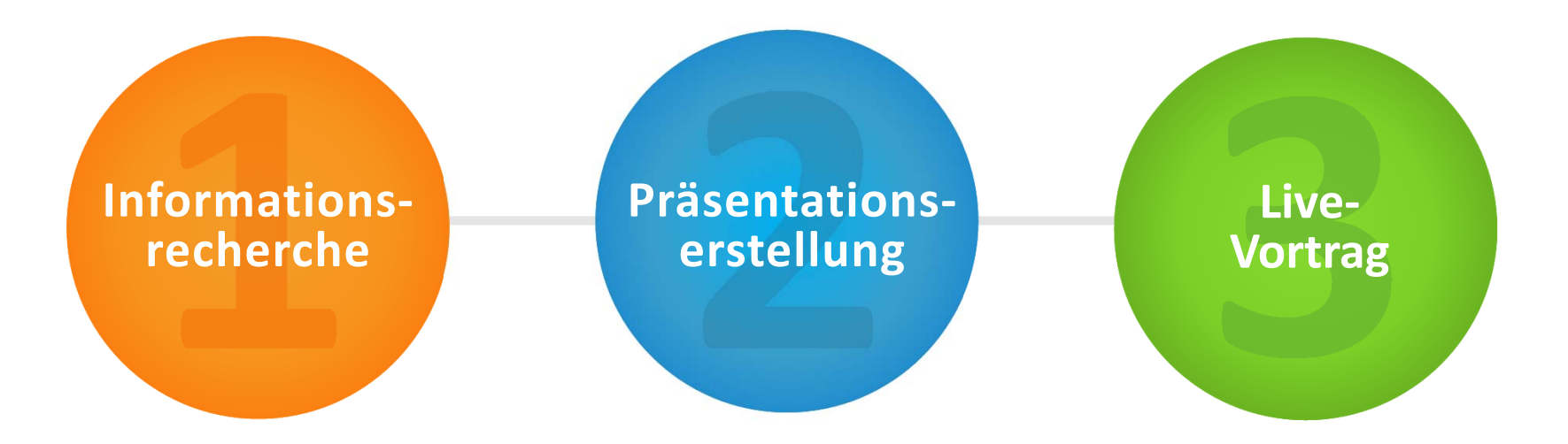

Was erwartet euch heute?

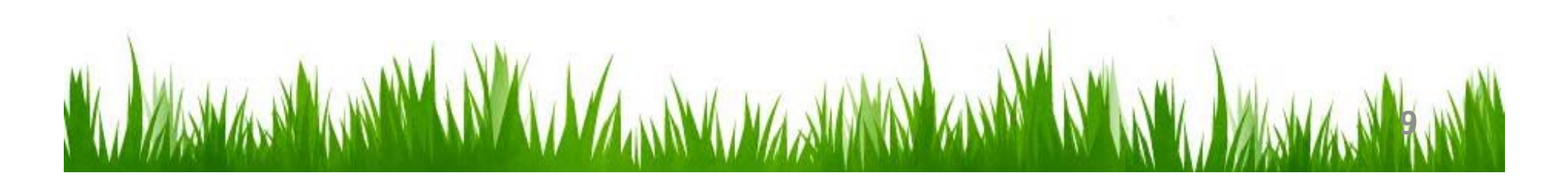

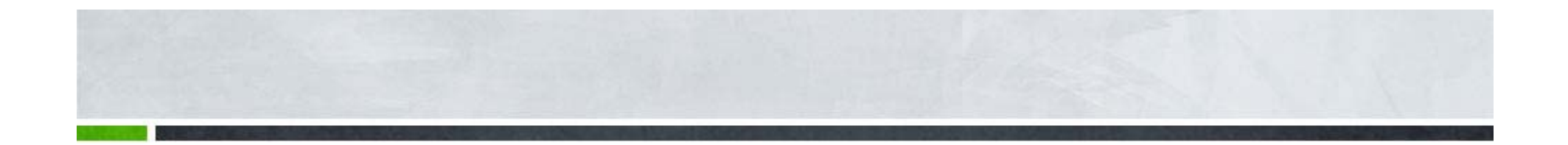

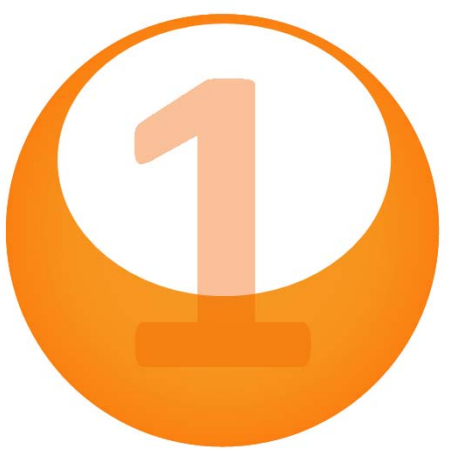

# Informationsrecherche

Computer & Internet: Erste Schritte

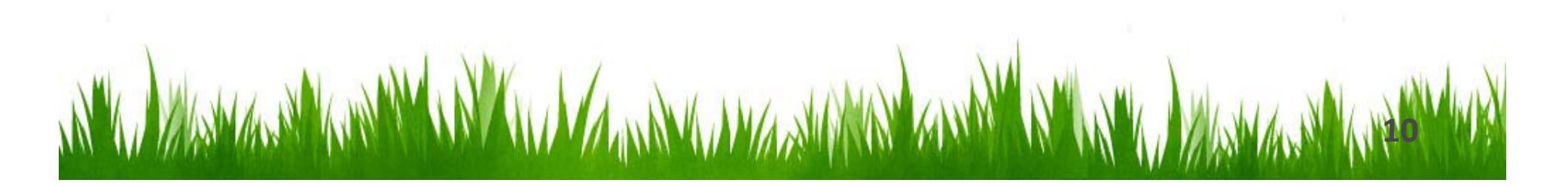

### Grundlagen einer Recherche

Die Website des Kölner Zoos bietet bereits einige Informationen, doch für einen interessanten Vortrag reicht das nicht aus...

Wie und womit kann ich weitere Informationen finden?

Hier kommen Suchmaschinen ins Spiel:

- Blinde Kuh und FragFinn Die Suchmaschine für Kinder
- Google Die Nummer 1
- Bing Eine Alternative
- Yahoo Der Webkatalog

Diese Web-Seite informiert dich über Sicherheitstipps, die du im Internet beachten solltest.

http://www.blinde-kuh.de/fbitips.html

- Lies die Sicherheitstipps.
- Schreibe dir 10 Tipps anhand dieser Informationen auf ein Blatt Papier, die du im Internet beachten musst.

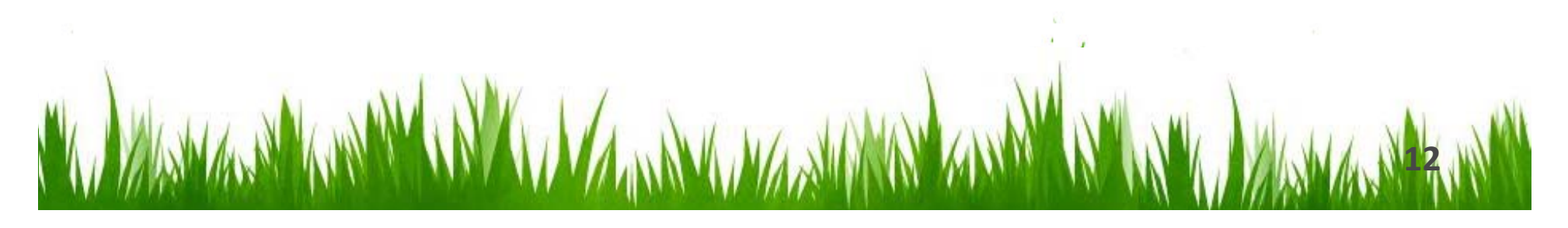

Auf diesen Seiten wird ein Suchmaschinen-Kurs für Kinder vorgestellt.

http://www.blinde-kuh.de/suchkurs/

- Informiere dich auf diesen Web-Seiten über Tipps und Tricks beim Suchen in Suchmaschinen.
- Klicke dich dazu durch den Suchmaschinen-Kurs und teste die einzelnen Aktionen.

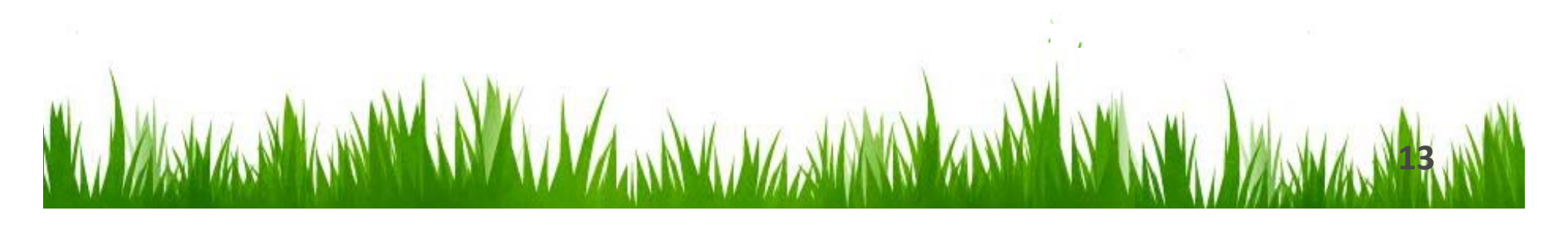

Hier werden verschiedene Suchmaschinen zur allgemeinen wie auch zur speziellen Internet-Suche vorgestellt.

http://www.blinde-kuh.de/suchmaschinen

- Lege diese Web-Seite als Favorit / Lesezeichen an, damit du sie später leicht wieder aufrufen kannst.
- Informiere dich über die Inhalte der Suchmaschinen.
- Teste sie, indem du in drei Suchmaschinen nach entsprechenden Begriffen suchst. Wende dabei deine Kenntnisse aus dem Suchmaschinen-Kurs an.
- Vergleiche auch die Ergebnisse, wenn du denselben Suchbegriff in unterschiedlichen Suchmaschinen eingibst. Erhältst du die gleichen Hinweise?

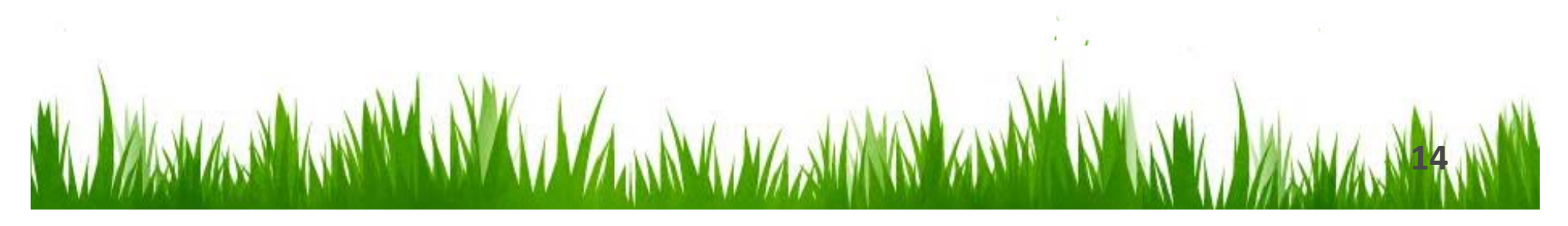

Die Homepage der "Sendung mit der Maus" bietet eine anschauliche Sachgeschichte zum Datenweg durchs Internet an.

http://www.die-maus.de/

- Gib' die Adresse [http://www.die-maus.de] ein und klicke auf den Link "Sachgeschichten" (der mit der Schraube).
- Klicke auch auf der folgenden Seite auf das Symbol für die "Sachgeschichten".
- Suche nun nach dem Link "Internet" und klicke ihn an.
- Welche Informationen erhältst Du in diesem Beitrag?
- Male ein Bild über das, was du gesehen hast.

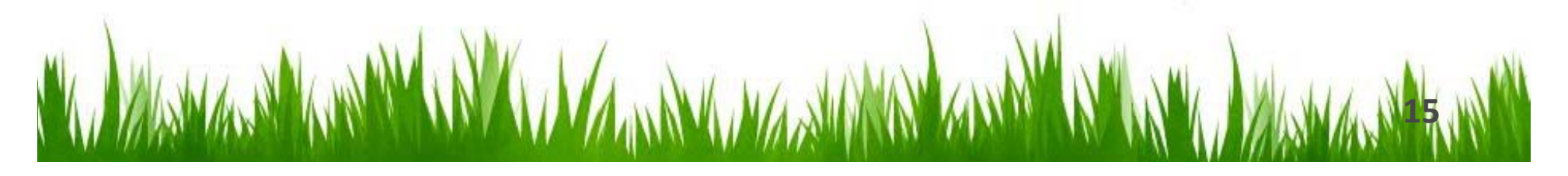

Diese Kinderseite bietet eine "Internautenschule" an, in der man viel Wissenswertes über das Internet lernen kann. In einem ausführlichen Lexikon werden außerdem viele Fachbegriffe rund ums Internet erklärt.

http://www.kidsville.de

- Suche auf dieser Web-Seite die Internautenschule.
- Informiere Dich dort über die Links zu den Kategorien, die Dich interessieren (z.B. Was erfährst Du beim Internauten-Schutz? Was könnte Dich ärgern?)
- Suche nach Informationen wie das Internet entstanden ist!
- Welche Tricks gibt es beim Surfen?

#### Eure Helfer bei der Informationsrecherche

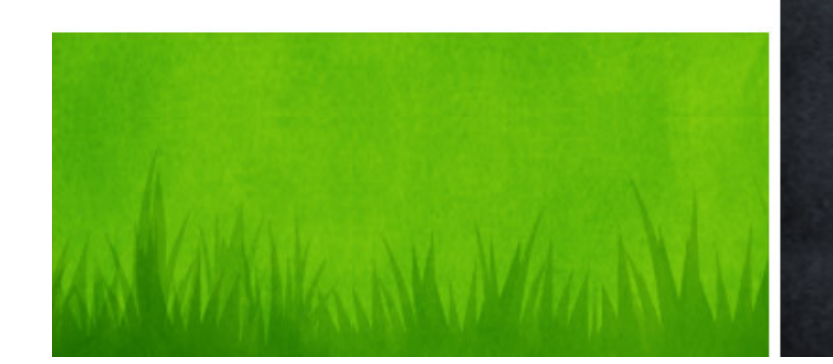

 Suchmaschinen haben wir gerade anhand von www.blinde-kuh.de kennengelernt. Wir werden gleich noch einen Blick auf www.google.de werfen

- Ferner wollen wir uns noch mit mit dem freien Lexikon www.wikipedia.de beschäftigen
- Auch ein Blick in Themenseiten kann interessante Informationen zu Tage fördern.

### Suchmaschinen

Google, Yahoo und Bing– diese großen Drei und zahllose kleine Anbieter schaffen Orientierung im Internet. Aber was genau machen eigentlich diese Suchmaschinen?

- Suchmaschinen durchstöbern automatisch mit Programmen das Internet wie eine Spinne und haben immer das ganze Netz im Auge. Diese Programme werden daher auch "spider" (eng. Spinne) genannt.
- Auf den Internetseiten merken sie sich immer die Namen und Inhalte der Seite und tragen diese Informationen dann in die Bibliothek ein. Wenn man nun bei einer Suchmaschine ein Wort eingibt, werden alle Seiten aus diesem "Bibliotheksregal" angezeigt.
- Die verschiedenen Suchmaschinen unterscheiden sich nun durch die Anzahl der Internetseiten zu deinem Suchwort und der Sortierung dieser Seiten. Jede Suchmaschine sortiert diese Seiten anders und deswegen sind die Ergebnisse von Suchmaschine zu Suchmaschine verschieden.

Eine Suchmaschine ist eine Internetseite, die im besten Fall alle Internetseiten des WWW kennt. Das muss man sich vorstellen wie eine riesige Bibliothek, wo alle existierenden Internetseiten in Regale einsortiert sind.

# Google

N 🔊 💁 🖉

### Weitere Eingabemöglichkeiten

Extras

#### Google Karnten

| Suche                                                                              | Ungefähr 37.300.000 Ergebnisse (0,19 Sekunden)                                                                                                    |                                                                                                    |            |
|------------------------------------------------------------------------------------|----------------------------------------------------------------------------------------------------|----------------------------------------------------------------------------------------------------|------------|
| Alles<br>Bilder<br>Maps                                                            | Anzeigen zu kärnten Warum diese Anzeige<br>Unterkünfte in Kärnten   kaernten alpenstadi.com<br>kaernten alpenstadi.com/<br>Hotels, Pensionen & Ferienwohnungen Schnell-Anfrage Bestpreis-Angebot!                                                                                                    | Anzeigen - Waner Er<br>- errenwormung Karnten<br>www.hausbelan.de/<br>Wunderschöne Ferienwohnung in<br>Kärnten von privat zu vermieten                                                                                                    | Werbung    |
| News<br>Shopping<br>Mehr<br>Koln<br>Standort ändern                                | Sommer in Karnten   austria.into<br>www.austria.info/sommer<br>Entdecken Sie Karnten - Ihr Sommerglücksmoment erwartet Siel<br><u>Günstige Kärnten Reisen - Traumhafte Kärnten Angebote</u><br>www.kaernten.ab-in-den-urlaub.de/ - <u>* * * * *</u> 247 Verkauferbewertungen<br>Hier Reisen mit Tiefpreisgarantie buchen<br>* <u>Das große deutsche Reiseportal Nr.1 - Lastminute Rabatt bis zu 65% sparen</u><br><u>Urlaub und Ferien in Kärnten Österreich - Lust am Leben - Hotels</u> | Ossiacher See<br>www.berg-und-see.at/<br>All-Inklusive Urlaub im<br>Feriendorf Mathiasi - Kaernten<br>Freie Zimmer in Kärnten<br>www.kaernten.de/<br>Gut und Preiswert<br>Sie bekommen die Vignette geschenkt                                   | Werbung    |
| Das Web<br>Seiten auf<br>Deutsch<br>Seiten aus<br>Deutschland<br>Übersetzte Seiten | Öffizielles Tourismus-Portal zu Kärnten, Regionen, Städte, Hotels und Unterkünfte.<br>Mit buchbaren Angeboten und aktuellen Berichten zu Wetter, Schnee<br>→ Presse - Touris Kärnten - Wetter - Produkte<br>Kärnten – Wikipedia<br>ds.wikipedia.org/wiki/Kärnten<br>Kärnten (slowenisch Koroška) ist ein Bundesland der Republik Österreich.<br>Landeshauptstadt ist Klagenfurt am Wörthersee. Kärnten ist das südlichste                                                                 | Hotel ofrekt am See<br>www.wallenvirt.werzers.at/<br>4* Hotel mit Badestrand. ab € 74 -<br>Militate in the Section Section Section<br>www.milistattersee.com/Kaernten<br>Milistatter See: Reise-Angebote &<br>Ideen für Ihren Urlaub in Kärnten | Ergebnisse |
|                                                                                    |                                                                                                    |                                                                                                    | Murr Maria |

Eingabefeld

# Wikipedia - Die freie Enzyklopädie

Das Ziel von Wikipedia ist es, eine frei lizenzierte und qualitativ hochstehende Enzyklopädie zu schaffen und zu verbreiten. Jeder Internetnutzer kann Wikipedia nicht nur lesen, sondern auch als Autor mitwirken.

- Struktur, Aufbau, Inhalte, Verwendung
- Kritische Hinterfragung der Qualität der Informationen

# Wikipedia

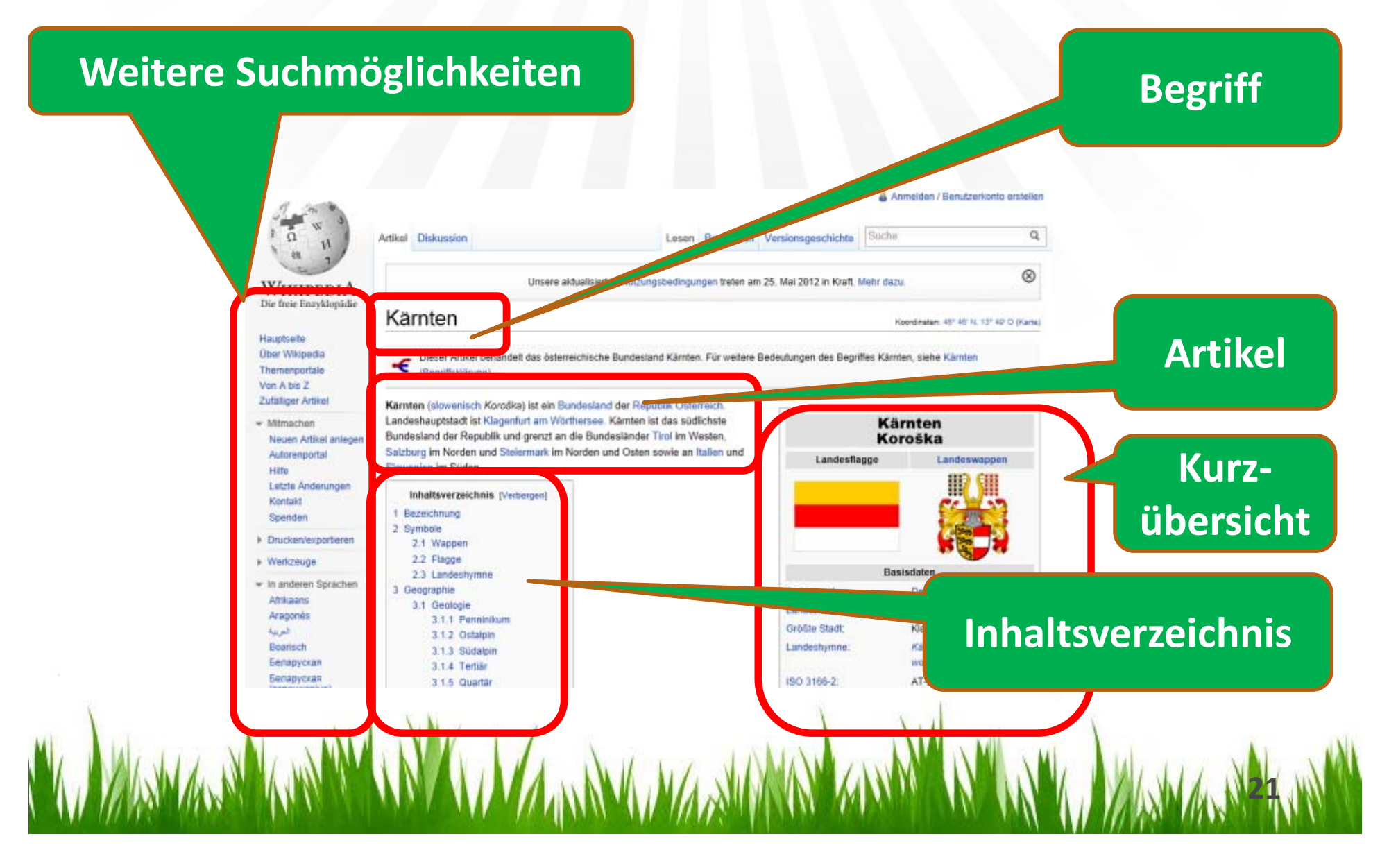

### Themenseiten am Beispiel Tiere

1. Kinder-Tierlexikon, Tiere von Kindern für Kinder <u>www.kinder-tierlexikon.de</u>

Selbst geschriebene Texte können zur Veröffentlichung eingereicht werden & erschienene Beschreibungen nachgelesen werden.

2. Tiere und Informationen im Tierlexikon - Lexikon der Tiere I Tiere im ... www.das-tierlexikon.de

Tier: Informationen über verschiedene Tiere und Tierarten im Tierlexikon - Lexikon der Tiere.

3. Tierlexikon für Kinder | SWR Kindernetz Oli's Wilde Welt www.kindernetz.de/oli/tierlexikon/

Im Tierlexikon für Kinder werden mehr als 200 Tiere in einem Steckbrief vorgestellt.

4. Tierlexikon <u>www.tiere-tierarten.de</u>

Tierlexikon. tiere-tierarten.de. Verzeichnis aller Tierarten von A-Z. Auf tiere-tierarten.de finden Sie Informationen zu allen Tierarten von A-Z. Sie möchten mehr ...

5. Tierlexikon.ch www.tierlexikon.ch

In unserem Tierlexikon findet man Beschreibungen über bekannte, wie auch etwas weniger bekannte Tiere aus aller Welt.

6. Tierenzyklopaedie.de - Das Tierlexikon <u>www.tierenzyklopaedie.de</u>

Tierenzyklopaedie.de - Das Tierlexikon mit Informationen zu vielen Tierarten.

7. tier.de – Lexikon www.tier.de/magazin/lexikon

Du suchst nach Informationen zu einem bestimmten Tier? Dann schau doch mal in unser Tierlexikon!

8. Tierlexikon für Kinder | tierchenwelt.de www.tierchenwelt.de

Spannendes, Witziges und Unglaubliches aus der Tierwelt - Steckbriefe, Rekorde, schöne Tiernamen, alles über Haustiere und lustige Bilder-Galerien!

9. Tierdoku <u>www.tierdoku.com</u>

Tierdoku.com – das interaktiven Tierlexikon! Dieses Projekt stellt ein interaktives Lexikon dar, das sich auf die Vielfalt des Tierreichs konzetriert.

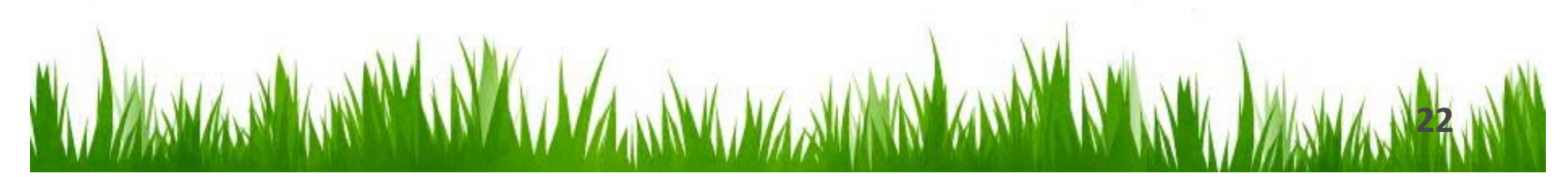

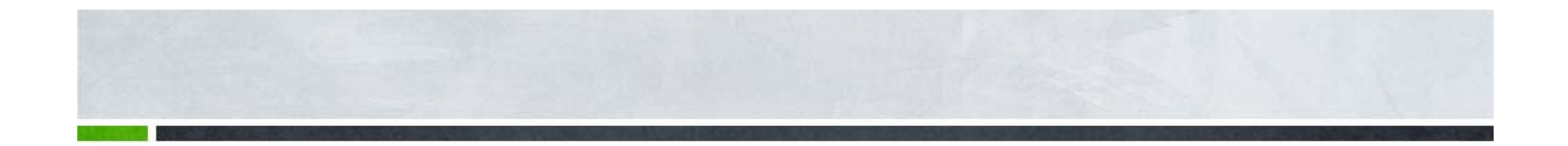

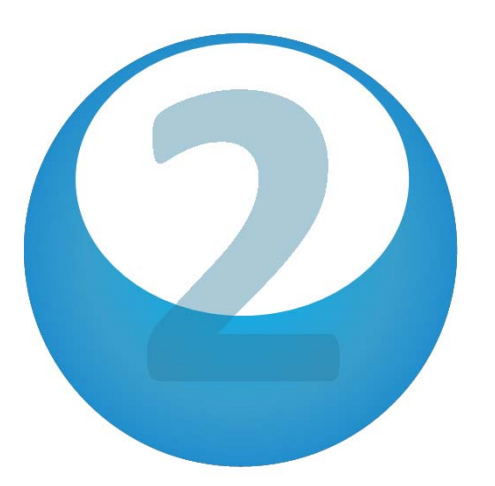

### Präsentationserstellung

Jetzt gehts los...

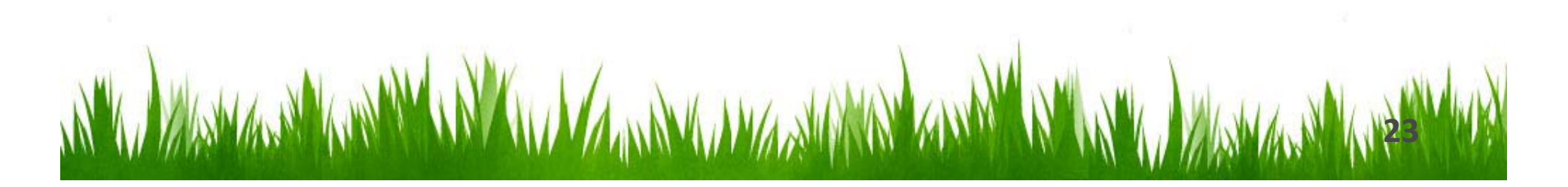

# Grundlagen einer gelungenen Präsentation

Achtet bei der Erstellung eurer Präsentation auf folgende Dinge, damit ihr Erfolg habt:

#### Inhalt der Präsentation

- · Was ist euch wichtig zu erzählen, was müssen die Zuhörer erfahren?
- · Denk daran, klar und verständlich zu schreiben

#### Struktur der Präsentation

 $\cdot$  Gliederung: Einstieg (interessanten Punk t bringen – Hauptteil (wichtige Infos) –

- Schluss (Zusammenfassung)
- · Länge (nicht mehr als 5 min heute und die sind schnell vorbei!)

#### Medienkompetenz (PowerPoint ist ein Hilfmittel und ersetzt keinn guten Inhalt!)

- · Folienlayout
- $\cdot$  Design / Schrift / Farben / Grafiken / Bilder

### Grundlegende Aufgaben in PowerPoint

- Einstieg in Powerpoint 2010
- Suchen und Anwenden einer Vorlage
- Erstellen einer Präsentation
- Speichern einer Präsentation
- Einfügen einer neuen Folie
- Einfügen von Text
- Einfügen von Bildern
- Anzeigen einer Bildschirmpräsentation
- Tipps zum Erstellen einer wirkungsvollen Präsentation

### Einstieg in Powerpoint 2010

### Ihr könnt Powerpoint über das sogenannte Menüband steuern:

| P                 |                       |       | Vertrautmachen_1_1_Start - Microsoft PowerPoint |          |                |                                |         |                                                  |
|-------------------|-----------------------|-------|-------------------------------------------------|----------|----------------|--------------------------------|---------|--------------------------------------------------|
| Datei Start Einfü | gen Entwurf           | Überg | Animationen                                     | Bildschi | rmpräsentation | Überprüfen                     | Ansicht |                                                  |
| Einfügen Neue     | 📰 Layout +            | FKI   | • 44 • A A                                      | - B      |                | €# \$≣- <sup>  </sup> ∆-<br>@- | Formen  | Anordnen Schnellfor                              |
| Zwischenablage 💈  | Abschnitt •<br>Folien | r A U | Schriftart                                      | 5        | Absatz         | t (1<br>1 == , 3∭-             | *       | <ul> <li>▼ vorlage</li> <li>Zeichnung</li> </ul> |

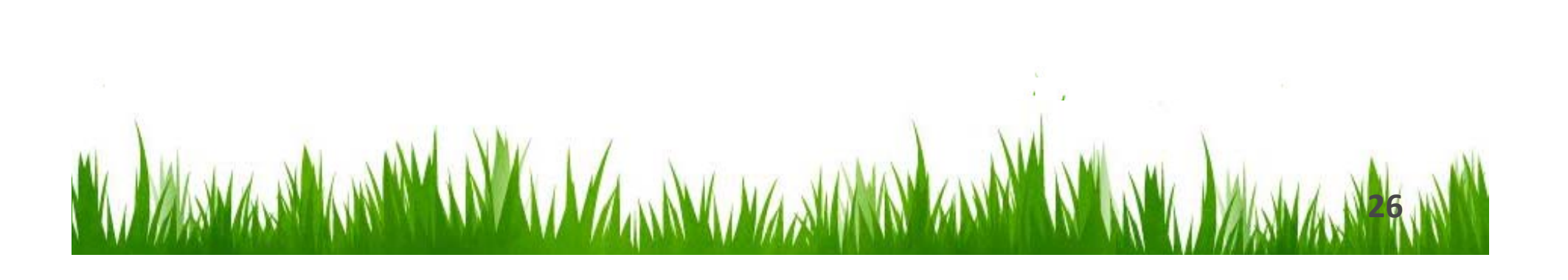

### Starten

PowerPoint 2010 bietet euch die Möglichkeit, integrierte Vorlagen und eigene benutzerdefinierte Vorlagen zu nutzen. Außerdem könnt ihr eine Vielzahl von Vorlagen unter Office.com auswählen. Office.com bietet eine große Auswahl beliebter PowerPoint-Vorlagen, u. a. für <u>Präsentationen</u> sowie <u>Foliendesigns</u>.

Geht wie folgt vor:

• Öffnet PowerPoint mit einem Doppelklick auf das Symbol:

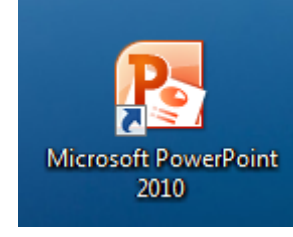

• Klickt auf der Registerkarte **Datei** auf **Neu**.

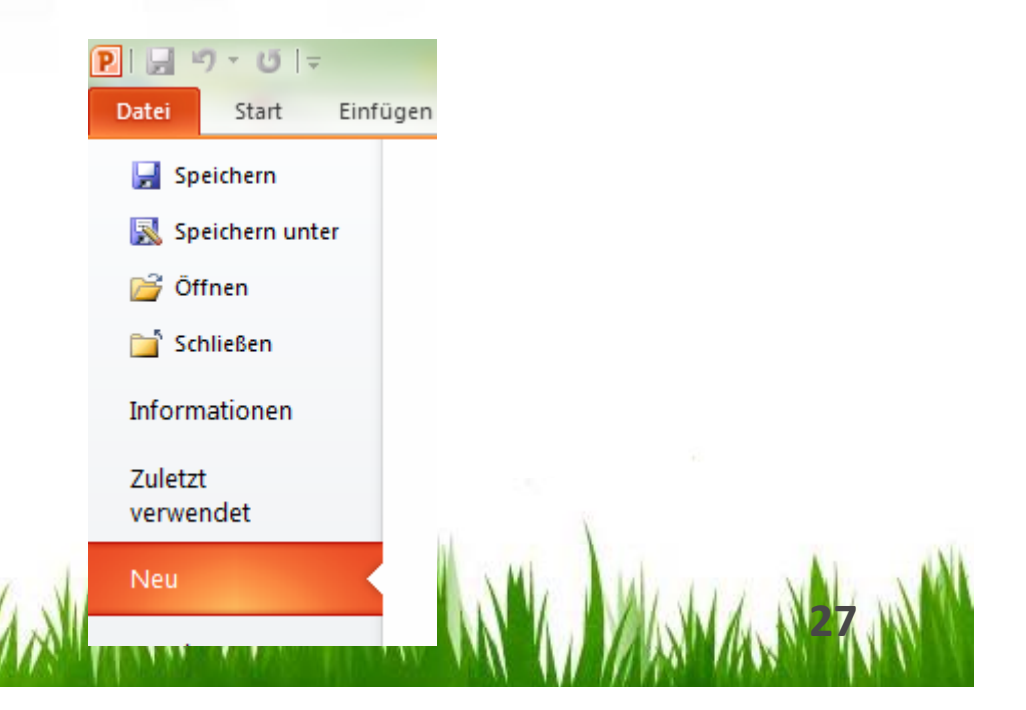

### Starten - mit einer Vorlage

Führt unter Verfügbare Vorlagen und Designs folgende Aktion durch:

• Klickt auf **Beispielvorlagen**, auf die gewünschte Vorlage und dann auf **Erstellen**, um eine der integrierten Vorlagen zu verwenden.

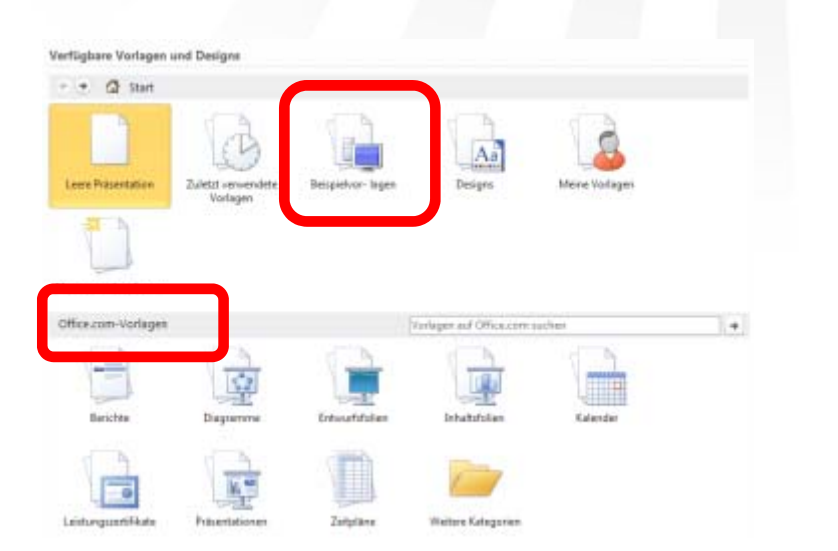

 Ihr könnt auch eine Vorlage auf Office.com suchen. Dazu klickt ihr unter Office.com-Vorlagen auf eine Vorlagenkategorie, wählt die gewünschte Vorlage aus, und klickt dann auf Download, um die Vorlage von Office.com auf euren Computer herunterzuladen.

### Speichern einer Präsentation

- Klickt auf die Registerkarte **Datei** und dann auf **Speichern unter**.
- Gebt im Feld Dateiname einen Namen für die PowerPoint-Präsentation ein, und klickt dann auf Speichern.
- **Hinweis** Standardmäßig speichert PowerPoint 2010 Dateien im Dateiformat für PowerPoint-Präsentationen (PPTX). Wenn ihr die Präsentation in einem anderen Format speichern möchtet, klickt auf die Liste **Dateityp**, und wählt dann das gewünschte Dateiformat aus.

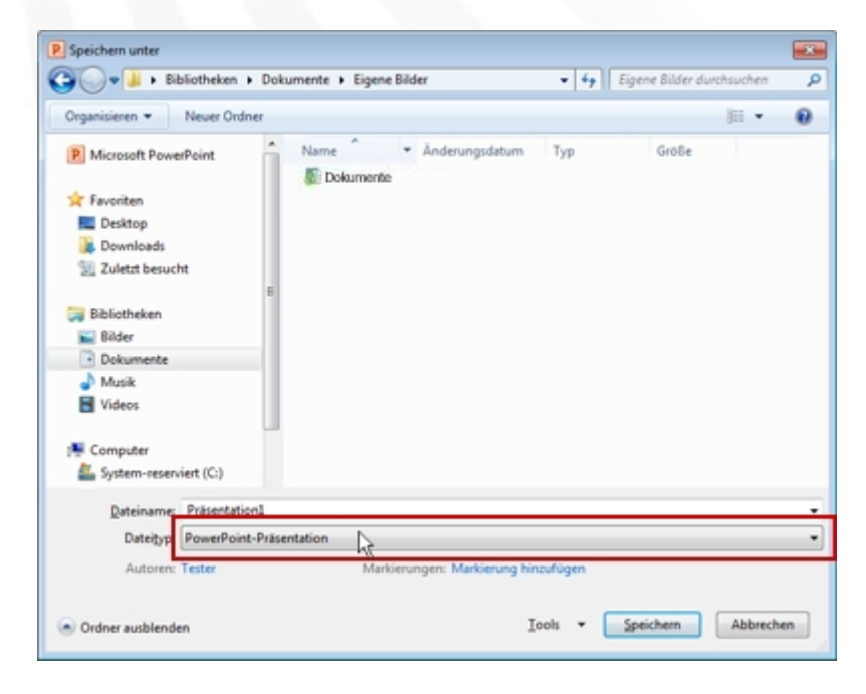

### Einfügen einer neuen Folie

Geht wie folgt vor, um eine neue Folie in eine Präsentation einzufügen:

- Klickt auf der Registerkarte Start in der Gruppe Folien auf den Pfeil unter Neue Folie
- Klickt dann auf das gewünschte Folienlayout.

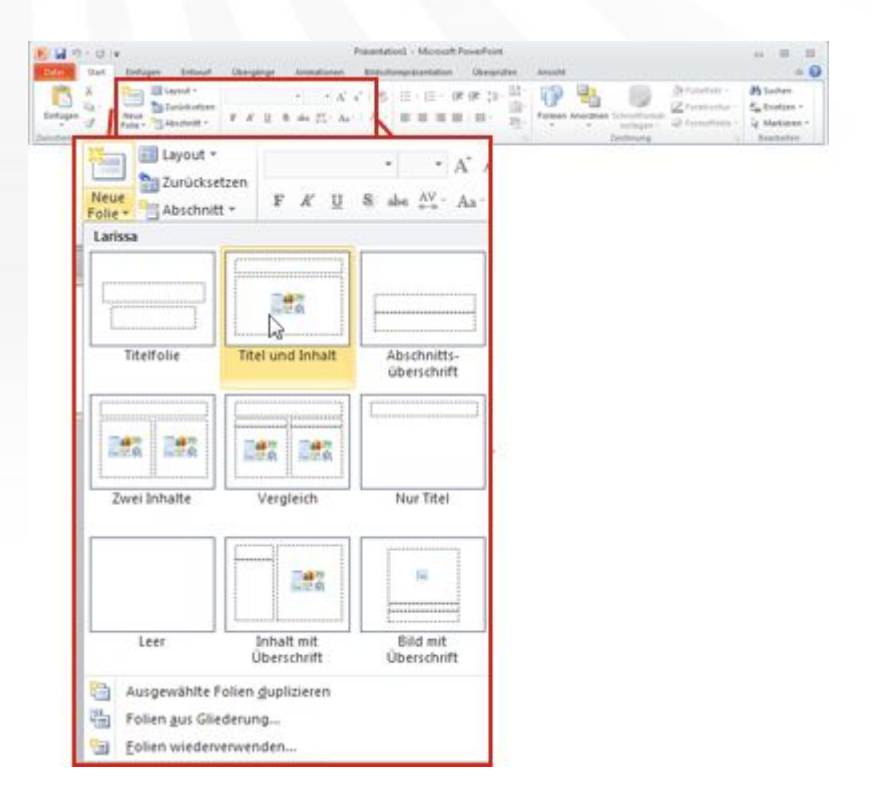

# Kopieren/Übernehmen von Text

- Ihr geht in Powerpoint, auf einer Internetseite oder woher ihr den Text nehmen wollt, auf die entsprechende Stelle
- Dann markiert ihr mit der Maus bei gedrückter linke Maustaste die Passage
- Schließlich klickt ihr auf die rechte Maustaste und wählt "kopieren"

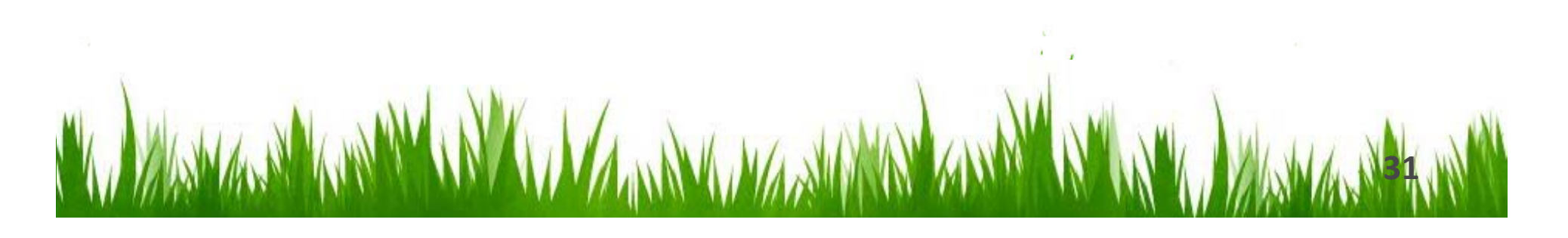

# Einfügen von Text

Ihr könnt Text in eure Präsentation einfügen, indem ihr:

- Eine Folie mit Textfeld nutzt
- Über Einfügen und Textfeld ein neues Textfeld in eine Folie setzt:

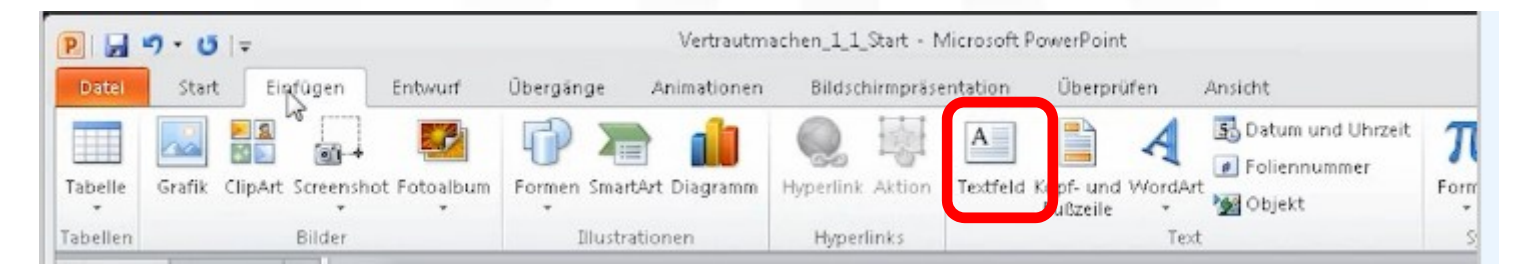

Wenn ihr Text vorher kopiert habt, könnt ihr ihn nun über klicken der rechten Maustaste und anwählen von "Einfügen" einsetzen.

# Kopieren/Übernehmen von Bildern

- Ihr geht in Powerpoint, auf einer Internetseite oder woher ihr das Bild nehmen wollt, auf das entsprechende Bild
- Dann markiert ihr das Bild mit der Maus durch klicken der rechten Maustaste
- Schließlich wählt ihr "kopieren"

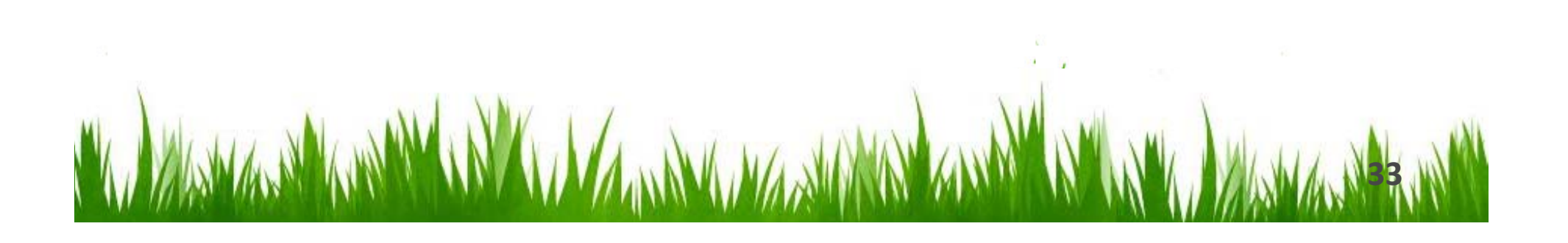

### Einfügen von Bildern

Ihr könnt Bilder in eure Präsentation einfügen, indem ihr:

Über Einfügen und Grafik oder ClipArt ein neues Bild in eine Folie setzt:

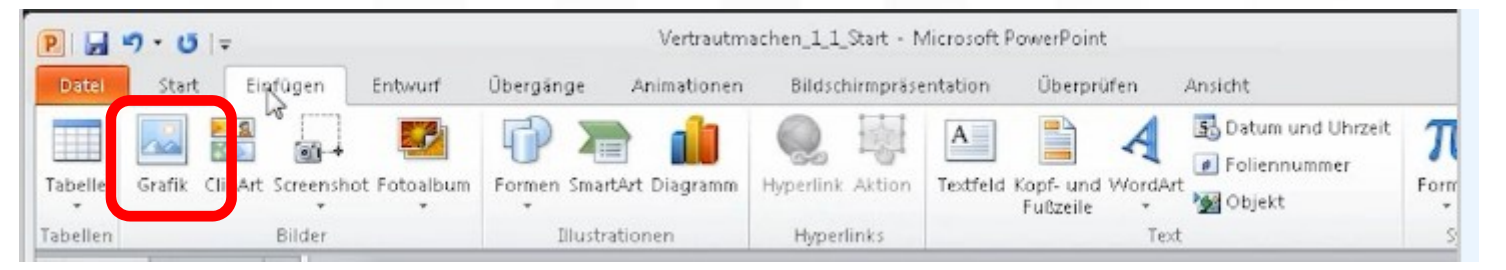

Wenn ihr Text vorher kopiert habt, könnt ihr ihn nun über klicken der rechten Maustaste und anwählen von "Einfügen" einsetzen

### Anzeigen einer Präsentation

Geht wie folgt vor, um eine Präsentation ab der ersten Folie in der Präsentationsansicht anzuzeigen:

• Klickt auf der Registerkarte **Bildschirmpräsentation** in der Gruppe **Bildschirmpräsentation starten** auf **Von Beginn an**.

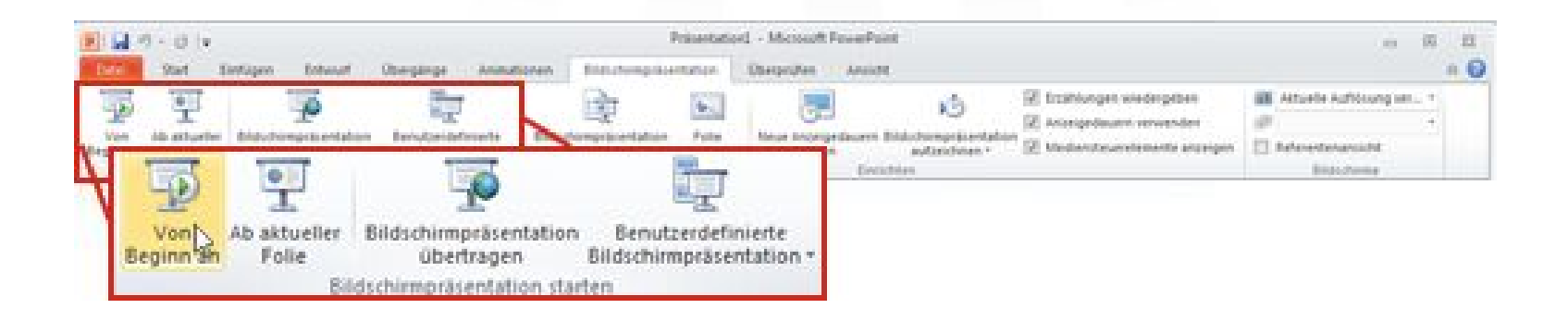

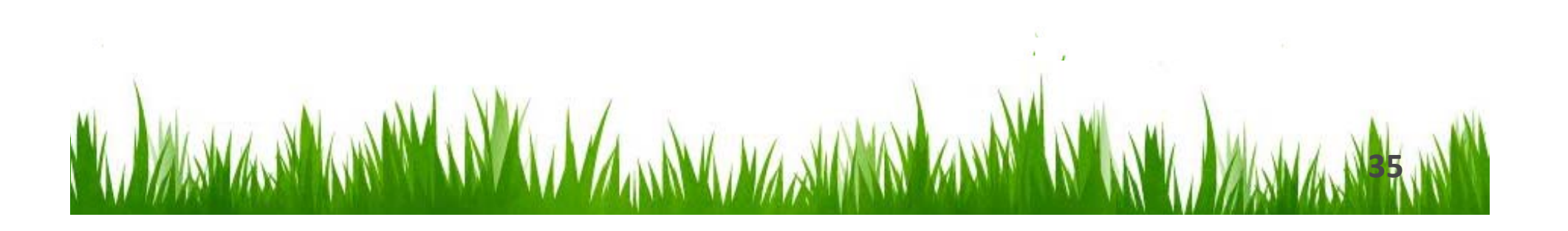

# Tipps zum Erstellen einer wirkungsvollen Präsentation

Wenn ihr eine wirkungsvolle Präsentation erstellen möchtet, die euer Publikum fesselt, solltet ihr folgende Tipps befolgen:

- Möglichst wenige Folien verwenden
- Folientexte einfach halten
- Die Aussagen mit Anschauungsmaterial untermauern
- Dezente und einheitliche Folienhintergründe verwenden
- Rechtschreibung und Grammatik überprüfen

# Lass deine Präsentation Für sich selber sprechen

Auch ohne weitere Erklärungen sollte deine Präsentation verständlich und nachvollziehbar sein...

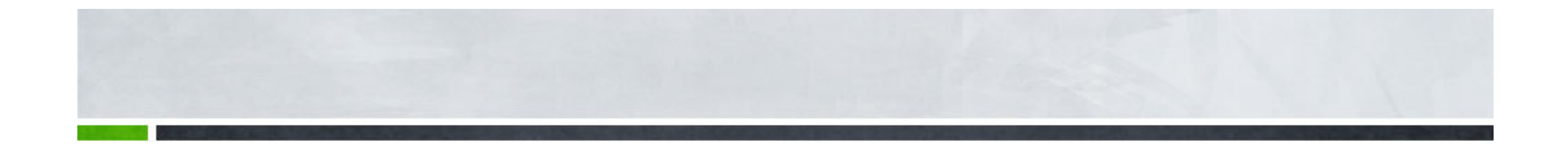

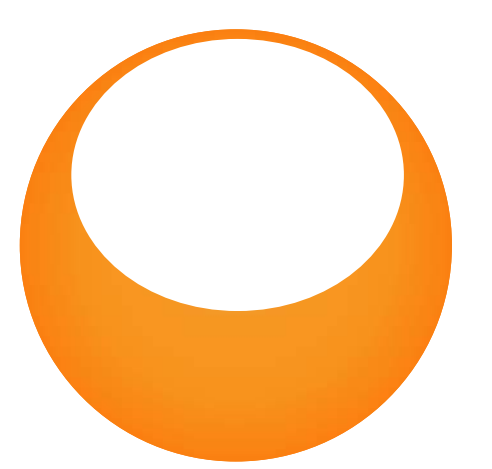

### **EUER TIER – EURE PRÄSENTATION**

Zurück zum Tagesthema

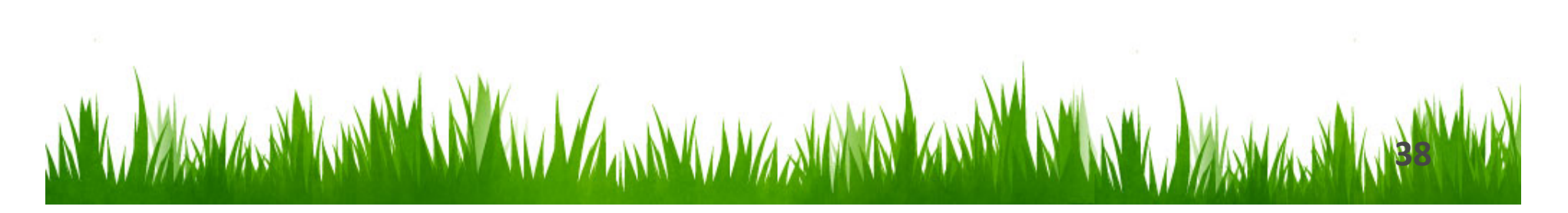

### Erdmännchen

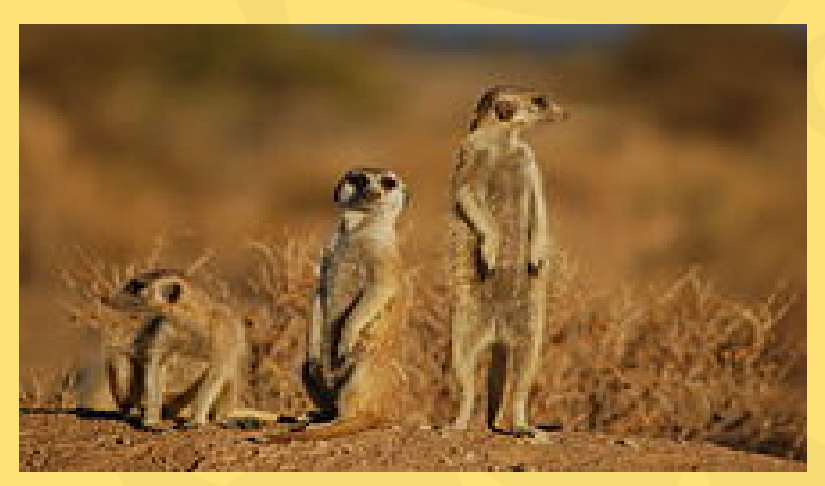

Wusstest ihr schon? Die Erdmännchen sind auch Flimstars! z.B. Timon in König der Löwen 3 http://www.youtube.com/watch?y=fall-yP4all

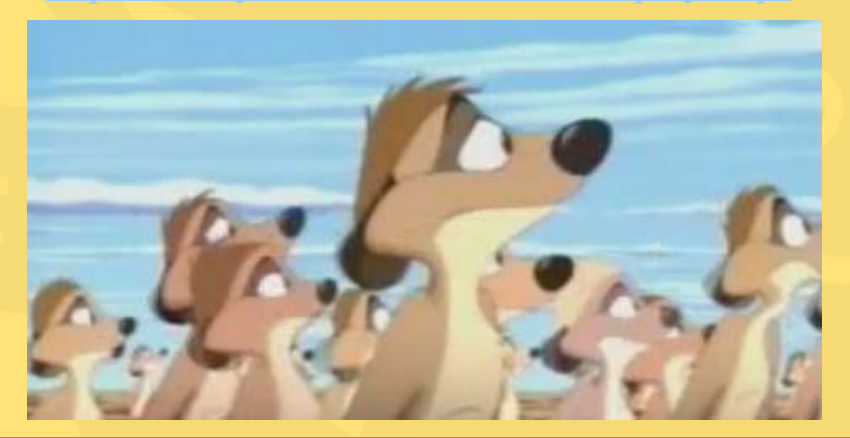

#### **Einige Fakten vorab:**

- Wissenschaftlicher Name: Suricata suricatta
- Systematik: Raubtiere
- Tragzeit: 60 Tage
- Höchstalter: 9 Jahre
- Körpergewicht: 620 970 g
- Lebensraum: Savanne
- Bestand im Freiland: nicht bedroht
- Bestand in europäischen Zoos: ca. 800
- Nahrung: Insekten, kleine Wirbeltiere, Skorpione

### Herkunft des Names & Lebensraum

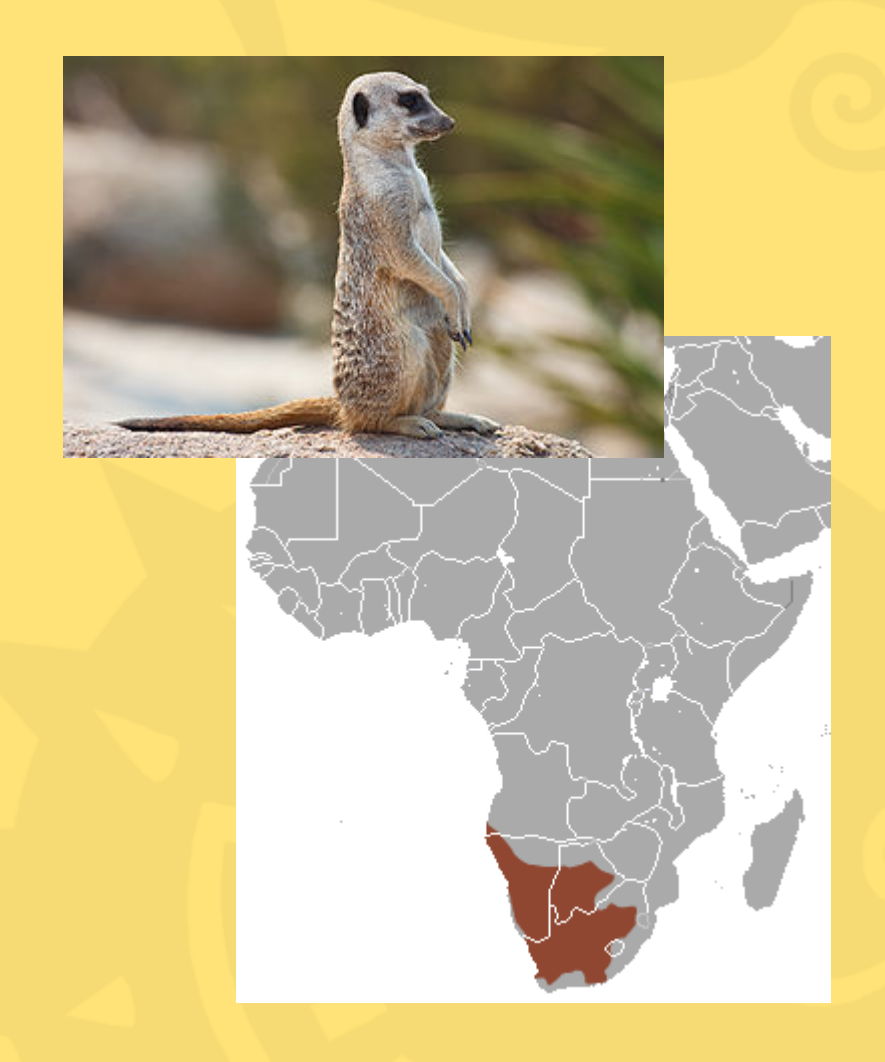

- Den Namen hat das Erdmännchen, da es nach Menschenart **oft auf zwei Beinen steht**, um die Umgebung zu beobachten.
- Erdmännchen leben im südlichen Afrika.
  Vorkommen sind aus Republik Südafrika,
  dem westlichen und südlichen Namibia,
  dem südwestlichen Botswana und einem
  kleinen Teil vom südwestlichen Angola
  bekannt.
- Im Englischen heißen sie nach ihrem **Afrikaans-Namen "Meerkat",** was jedoch nichts mit der Primatengattung Meerkatze zu tun hat.

Quelle: www.wikipedia.de

### Lebensweise

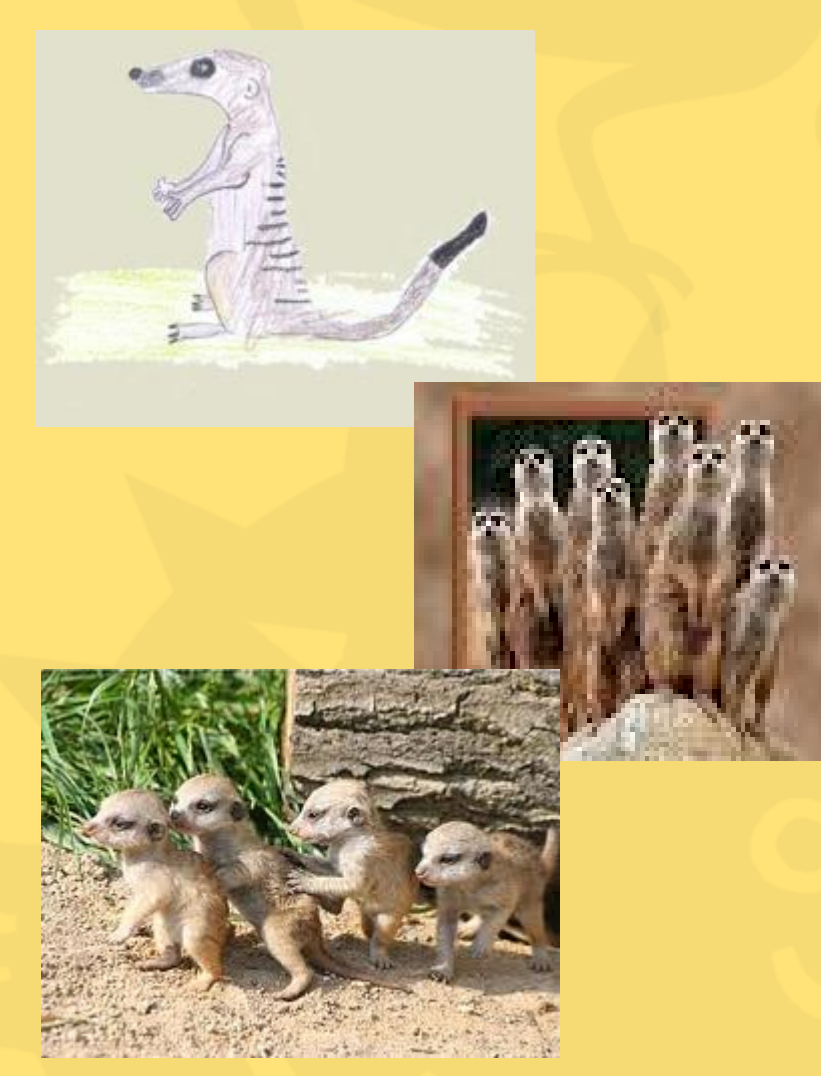

Als sehr gesellige Tiere leben Erdmännchen in **Kolonien mit bis zu dreißig Individuen**. Ein Familienverband besteht aus einem dominanten Paar, in dem das Weibchen das Sagen hat und seinen Nachkommen. Gemeinsam unterhält eine Kolonie einen Bau.

Im Zuge der Arbeitsteilung hocken mehrere
Mitglieder der Gruppe vor den Eingängen, nur
auf den Hinterbeinen sitzend, und halten
Ausschau nach Feinden. Als Alarmzeichen wird
ein charakteristisches Bellen von sich gegeben,
das für alle Tiere der Kolonie das Zeichen ist,
schnellstmöglich Zuflucht im Bau zu suchen.

Die Aufgabe des **Wachehaltens** wechselt unter den Tieren während des Tages mehrmals. Während einige Gruppenmitglieder Wache halten, suchen andere nach Nahrung.

Quelle: Wikipedia und http://www.kinder-tie

### Fazit: Mama ist der Chef bei den ErdMÄNNCHEN

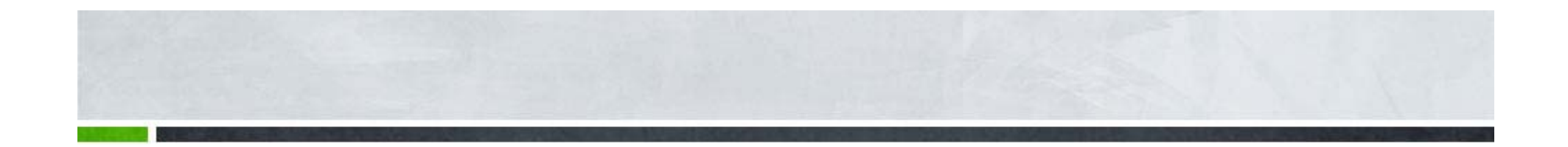

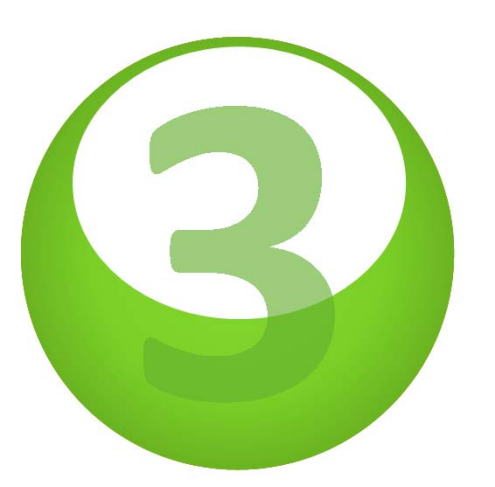

### **Live-Vortrag**

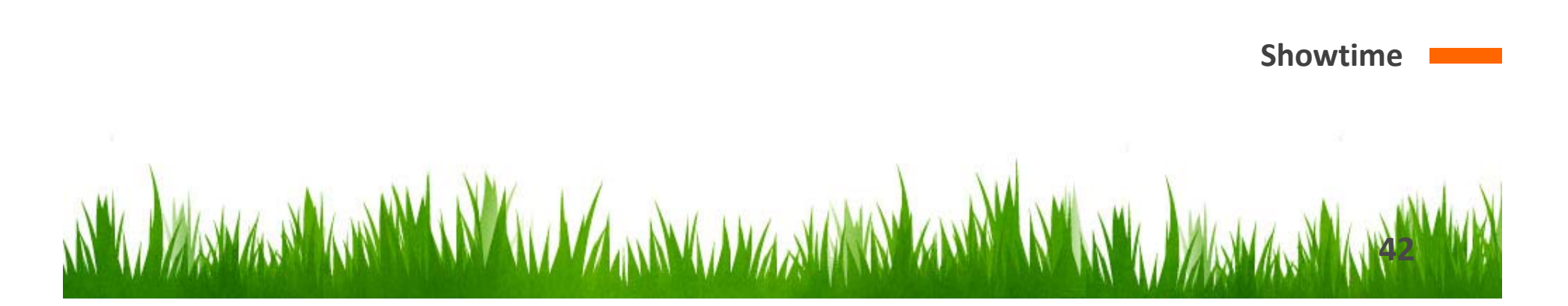

Wichtig bei eurem Vortrag:

- $\cdot$  Orientierung an Zuhörerinnen und Zuhörern
- · Blickkontakt
- · Sprache: Deutlichkeit, Tempo, Pausen
- · Lautstärke / Körperhaltung
- $\cdot$  Gestik/Mimik

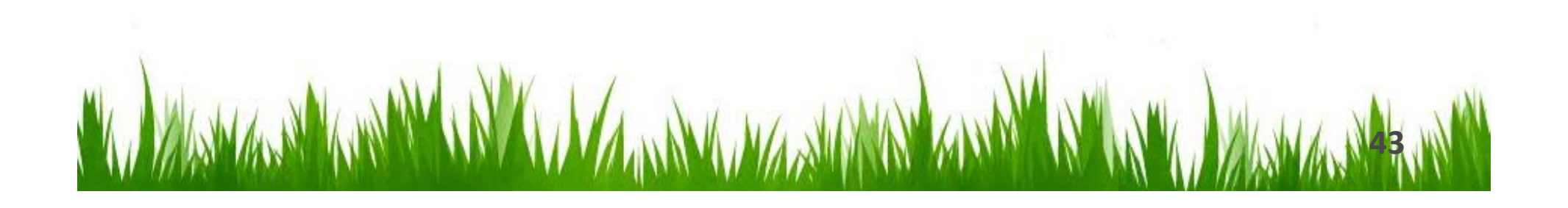

# Und nun seid ihr dran...

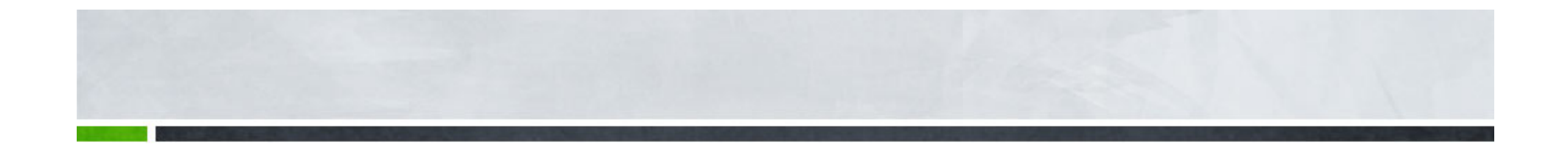

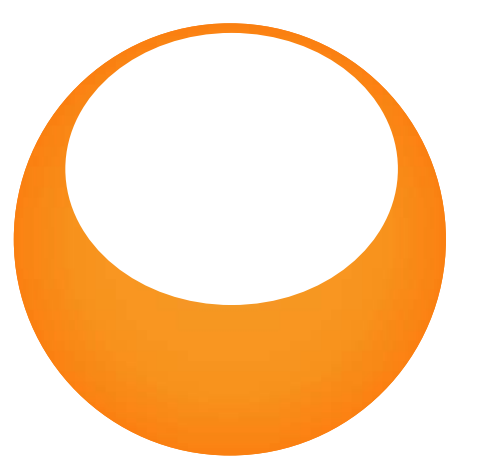

### **PRÄSENTATION IN DREI TEAMS**

Jedes Team besteht aus 5-6 Gruppen

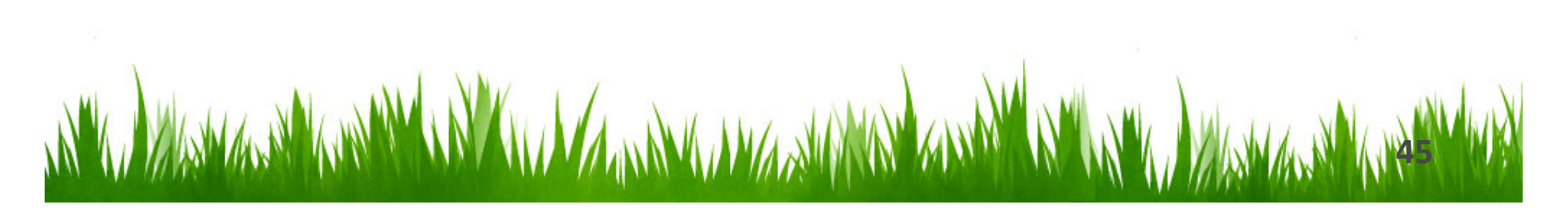

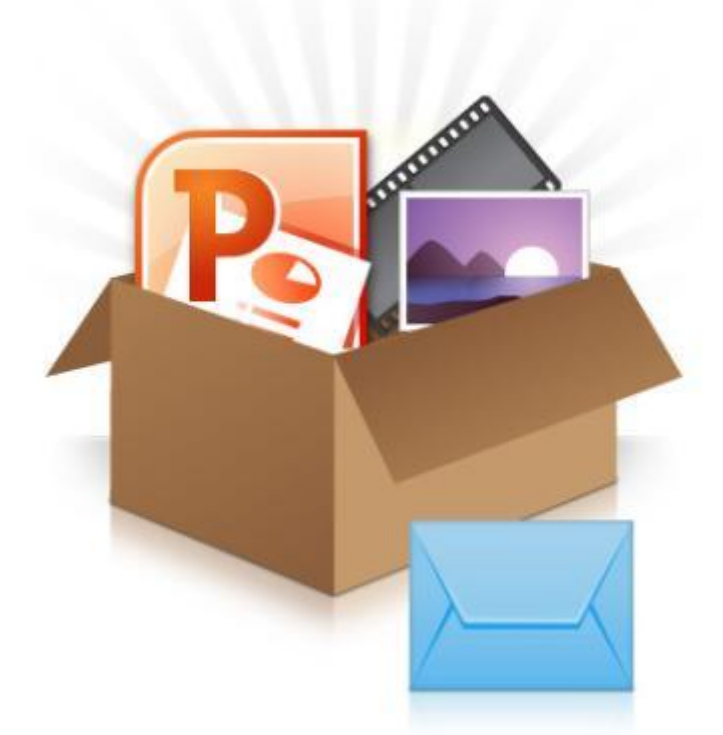

Bitte füllt noch den Fragebogen aus!

# Vielen Dank!

Wir hoffen, ihr hattet einen spannenden Projekttag...